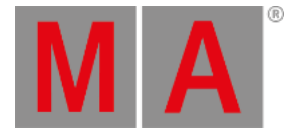

# Turn on the Device for the First Time

#### 🔄 Hint:

The safety instructions and technical specifications can be found in the Quick Manual of the respective product, e.g. consoles:

For information on safety instructions, see grandMA3 Quick Manual Consoles - Safety.

For technical specifications, see <u>Technical Data</u> in the <u>grandMA3 Quick Manual consoles</u>.

### Turn on the grandMA3 Device

- 1. Unpack the grandMA3 device.
- 2. Remove packaging and cushioning material.
- 3. Place the device indoors on a stable surface.
- 4. Connect external monitors using the native DisplayPort connectors (optional).
- 5. Connect an external mouse or keyboard using the USB ports (optional).
- 6. Insert the power connector into the corresponding jack.
- 7. Connect the power plug with the mains.
- 8. Turn on the power switch on the rear panel.
- 9. Press the power key on the front panel.

The device starts booting.

## Select Mode

#### During start-up, the Mode Selection dialog appears:

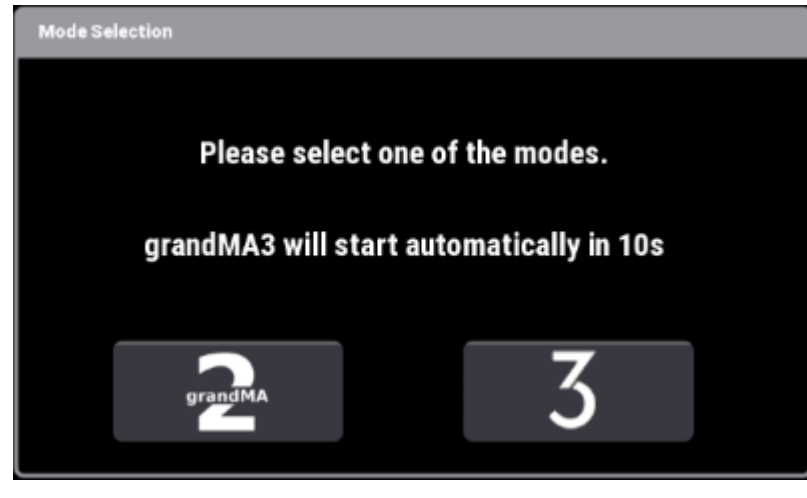

• Tap to select a mode.

For more information, read the Mode2 topic in the section grandMA3 Mode2 of the grandMA2 User Manual.

grandMA3 User Manual – First Steps Version 1.9 – 2025-06-13 English

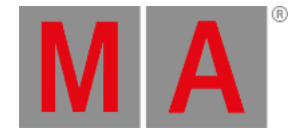

## End-User License Agreement (EULA)

#### After selecting grandMA3 mode, the console starts to boot and the pop-up End-User License Agreement (EULA) opens.

| End user license agreement                                                                                                    | I DO NOT agree | Lagree |  |  |  |  |
|----------------------------------------------------------------------------------------------------|----------------|--------|--|--|--|--|
| MA Lighting Technology GmbH "MA Lighting"<br>End User Licensing Agreement ("license") for MA Lighting software "grandMA onPC" / "grandMA2 onPC" / "grandMA3 onPC" / dot2 onPC / MA VPU / MA 3D and MA Lighting controller software "grandMA Console" / "grandMA2 Console" /<br>"grandMA3 Console" / dot2 Console (the "software")                                                                                                    |                |        |  |  |  |  |
| EASE READ THIS SOFTWARE LICENSE AGREEMENT ('LICENSE') CAREFULLY BEFORE USING THE SOFTWARE.<br>'USING (INCLUDING BUT NOT LIMITED TO: INSTALLING, STORING, COPYING, SHOWING, TESTING, DEVORSTRATING, EVALUATING, PRESENTING, APPLYING, DISTRIBUTING, REDISTRIBUTING, RUNNING AND / OR DOCUMENTING)<br>(E SOFTWARE, YOU ARE AGREEING TO BE BOUND BY THE TERMS OF THIS LICENSE, UNLESS YOU DELETE THE SOFTWARE AND ALL INSTANCES AND COPIES AND VERSIONS FROM ALL SYSTEMS UNDER YOUR CONTROL,<br>SSSESSION OR OWNERSHIP.<br>IE USE OF THIS SOFTWARE MAY BE GOVERNED BY LOCAL LEGISLATION IN DIFFERENT COUNTRIES, PROTECTING INTELLECTUAL PROPERTY RIGHTS IN THIS SOFTWARE BY VIRTUE OF REGISTRATION OR FIRST PUBLICATION OR<br>THE RULES OF TAWS.                                                                                                    |                |        |  |  |  |  |
| SING THIS SOFTWARE YOU INHERENTLY AGREE TO BE BOUND AND SUBJECT TO THESE APPLICABLE LAWS.<br>AFORTANT NOTE: This software may contain information or reproduce information that is subject to copyrights.<br>In software is licensed to vau only for perconduction on information in which vau on the copyright or you are authorized or legally permitted to reproduce.                                                                                                    |                |        |  |  |  |  |
| 1. General<br>The software whether downloaded, pre-installed or made available to you by any other means is licensed to you, not sold, under the terms of this license.<br>MA Lighting retains legal ownership of the software itself and retains all rights to it unless expressly granted to you.<br>The terms of this license also govern all future upgrades, versions or updates provided by MA Lighting, even if the original software is replaced or supplemented unless the software comes with a separate license that expressly supersedes<br>this license. These terms shall supersede previous terms and shall govern wrestons of the software whether actively used or kept for backup purposes only.<br>The terms of this license also govern all future upgrades, versions of updates provided by MA Lighting, even if the actively used or kept for backup purposes only.<br>The sand intellectual propert rights in and to any content displayed by or accessed through the software whether actively used or kept for backup purposes only.<br>This and intellectual propert rights in and to any ordent displayed by or accessed through the software being to the respective content owner.<br>Such content may be protected by copyright or other intellectual propert right was and treates, and may be subject to terms of use of the third party providing such contents.<br>This license does not grant you aud on content or does it guarantee that such content will continue to be available to you. |                |        |  |  |  |  |
| Permitted License Uses and Restrictions<br>Subject to the terms and conditions of this license you are granted a limited non-exclusive license to use this software on multiple instances of MA Lighting approved or licensed hardware at any time, where licensed hardware refers to<br>original equipment purchased from MA Lighting or its authorized distribution partners or to original equipment purchased used from an authorized third person.<br>You are entitled to upgrade or update only MA Lighting approved or license hardware with this software.<br>Any installation, upgrade or update of the software on other hardware is a violation of the terms and conditions of this license.<br>You are not allowed to alter, modify, reverse-engineer the software or use the software to develop supplements which might infringe intellectual property rights of MA Lighting or of third parties or violate the terms and conditions of<br>his license.                                                                                                    |                |        |  |  |  |  |
| Any installation or copy of the software shall respect and display the copyright of MA Lighting in the software.<br>The software is provided to you as a whole and is not severable. The terms and conditions of this license shall apply therefore to the software as a whole and its components individually.                                                                                                    |                |        |  |  |  |  |
| When updating or upgrading the software on any hardware, it may or may not be possible to keep multiple instances of the same software version or different software versions.<br>At any point in time shall the latest End User License Agreement supersede any other versions available on the hardware regardless of which version or instance of the software is used.                                                                                                    |                |        |  |  |  |  |
| When upgrading or updating hardware with an alternative version of the software, MA Lighting is not responsible for the migration of your existing data.                                                                                                    |                |        |  |  |  |  |

End-user License Agreement (EULA)

• Scroll down to read the complete EULA. The button lagree in the upper right corner of the pop-up turns white.

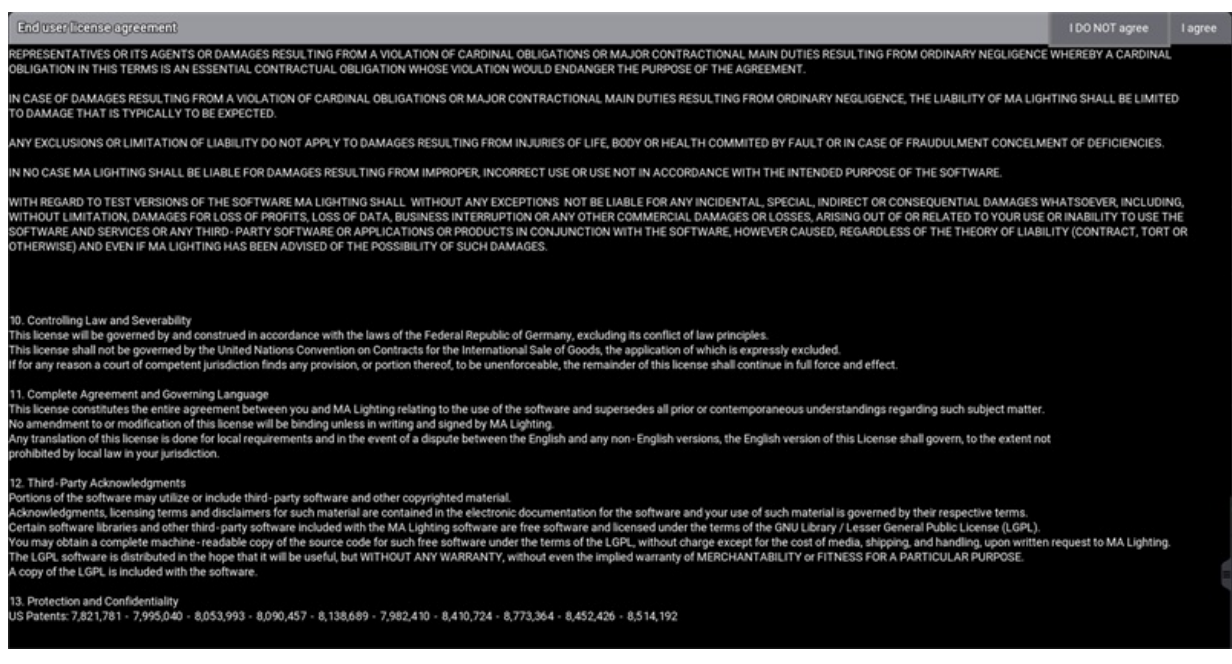

End-user License Agreement (EULA) I agree button

grandMA3 User Manual – First Steps Version 1.9 – 2025-06-13 English

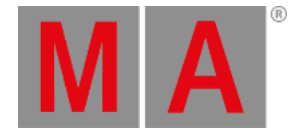

### • To confirm the EULA, tap I agree .

## 🛒 Hint:

The EULA will only be displayed the first time of booting the console and every first boot after updating the software.

## **Release Notes**

The Release Notes of the current version appear on the screen.

| Release Notes                        | I DO NOT agree | l agree | Show again |
|--------------------------------------|----------------|---------|------------|
| Software Agreement and Release Notes |                |         | *          |
|                                      |                | /   /   | A 📃        |
| Release Notes 1.3.1.1                | arar           |         | z          |
| Expand All / Collapse All            | grai           | IUIVIF  |            |
| Features V                           |                |         |            |
| Other Enhancements                   |                |         |            |
| What's Changed                       |                |         |            |
| Fixed Bugs                           |                |         |            |
| Appendix                             |                |         |            |
| Known Limitations                    |                |         |            |
| Expand All I Collapse All            |                |         |            |
|                                      |                |         |            |
|                                      |                |         |            |
|                                      |                |         |            |
|                                      |                |         |            |
|                                      |                |         |            |
|                                      |                |         |            |
|                                      |                |         |            |
|                                      |                |         |            |

**Release Notes** 

- To confirm the Release Notes, tap lagree .
- If you do not want the software to show the Release Notes again after booting, tap Show again to disable.

You can now use your grandMA3 device.

## Third-party Software

The software comes with standard codecs to play videos and display images.

When you install third-party software, make sure that you have the required licenses.

Third-party software can be activated by accepting the additional third-party software agreement.

• To accept the additional third-party software agreement, open the Software Update menu.

grandMA3 User Manual – First Steps Version 1.9 – 2025-06-13 English

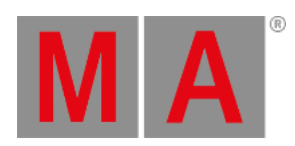

| 1 Selec                                      | cted update release_stick_v1.9.3.3.xml from internal drive                                                                                                    | SoftwareFilter<br>All | <b>*</b> |  |  |  |
|----------------------------------------------|----------------------------------------------------------------------------------------------------|-----------------------|----------|--|--|--|
| Update                                       | MA Lighting Technology GmbH "MA Lighting"<br>End User Loensing Agreement ("Lienses") for MA Lighting software "grandMA onPC" / "grandMA2 onPC" / dot2 onPC / MA VPU / MA 3D and MA Lighting controller software<br>"crandMA Console" / crandMA Console" / and MA Lighting software "grandMA onPC" / "grandMA3 onPC" / dot2 onPC / MA VPU / MA 3D and MA Lighting controller software"                                                                                                    |                       | E        |  |  |  |
| Release<br>Notes                             | PLEASE READ THIS SOFTWARE LICENSE AGREEMENT ('LICENSE') CAREFULLY BEFORE USING THE SOFTWARE.                                                                                                    |                       |          |  |  |  |
| EULA                                         | BY USING (INCLUDING BUT NOT LIMITED TO: INSTALLING, STORING, COPYING, SHOWING, TESTING, DEMÓNSTRATING, EVALUATING, PRESENTING, APPLYING, DISTRIBUTING, REDISTRIBUTING, RUNNING AND / OR DO<br>THE SOFTWARE, YOU ARE AGREEING TO BE BOUND BY THE TERMS OF THIS LICENSE, UNLESS YOU DELETE THE SOFTWARE AND LINSTANCES AND CERSIONS FROM ALL SYSTEMS UNDER YOUR CONT<br>THE USE OF THIS SOFTWARE MAY BE GOVERNED BY LOCAL LEGISLATION IN DIFFERENT COUNTRIES, PROTECTING INTELLECTUAL PROPERTY RIGHTS IN THIS SOFTWARE BY VIRTUE OF REGISTRATION<br>OR BIEST BY IBIL/DATION ROTHFR BILE SOFT AWARE MAY USE OF LAWS.                                                                                                    |                       |          |  |  |  |
| Privacy<br>Policy                            | Norman Floculation for one of the control of the control of the co |                       |          |  |  |  |
| Credits                                      |                                                                                                    |                       |          |  |  |  |
| Trade-<br>marks                              | 1. General 1. General 1                                                                                                    |                       |          |  |  |  |
|                                              |                                                                                                    |                       |          |  |  |  |
|                                              | 2. Permitted License Uses and Restrictions<br>Subject to the terms and conditions of this license you are granted a limited non-exclusive license to use this software on multiple instances of MA Lighting approved or licensed hardware at any tim<br>where licensed hardware refers to original equipment purchased from MA Lighting or its authorized distribution partners or to original equipment purchased used from an authorized third person.<br>You are entitled to upgrade or update only MA Lighting approved or license hardware with this software.<br>Any installation, upgrade or update of the software on other hardware is a violation of the terms and conditions of this license.<br>You are not allowed to alter, modify, reverse-engineer the software to develop supplements which might infringe intellectual property rights of MA Lighting or of third parties                                                                                                    | ė,                    |          |  |  |  |
|                                              | or violate the terms and conditions of this license.                                                                                                    |                       |          |  |  |  |
| • Tap EULA , then tap Third-Party Software . |                                                                                                    |                       |          |  |  |  |
| Third                                        | -party software agreement                                                                                                    |                       |          |  |  |  |

| This MA software package provides th<br>third-party software which allows the u<br>Proprietary third-party software is subj<br>documentation.<br>If the user decides to install the third-p<br>below, the user agrees to be alone ress<br>license terms including proper licensing<br>The MA software package without the<br>usage of non-proprietary media software | e capability to use additional proprietary<br>usage of diverse media content.<br>ect to license terms included with its<br>arty software by choosing I AGREE<br>ponsible to fulfill the terms of such<br>are (VP8, VP9, etc.). |
|----------------------------------------------------------------------------------------------------|----------------------------------------------------------------------------------------------------|
| IAGREE                                                                                                    | I DO NOT agree                                                                                                    |

• Tap IAGREE to accept the additional third-party software agreement